## Exchange - nastavení přesměrování pošty (Web)

Přihlašte se do webového rozhraní Outlook Web Aceess na adrese outlook.ff.cuni.cz

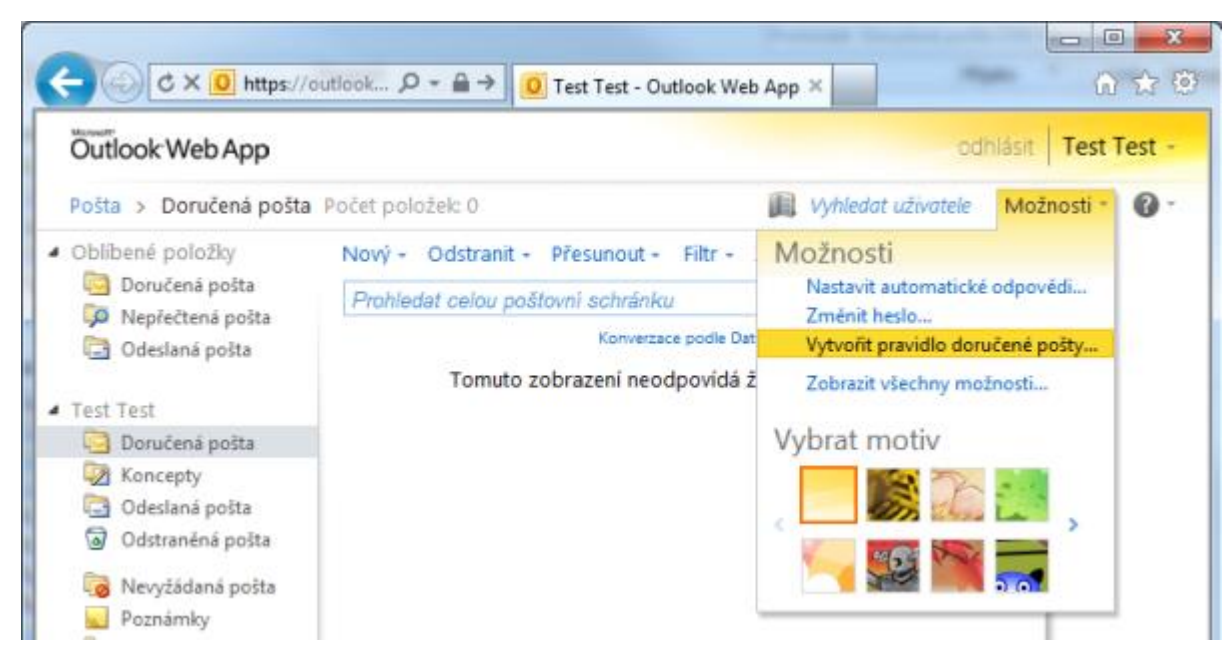

1. Zvolte "Možnosti" a "Vytvořit pravidlo doručené pošty"

2. Zvolte "Nové" pravidlo.

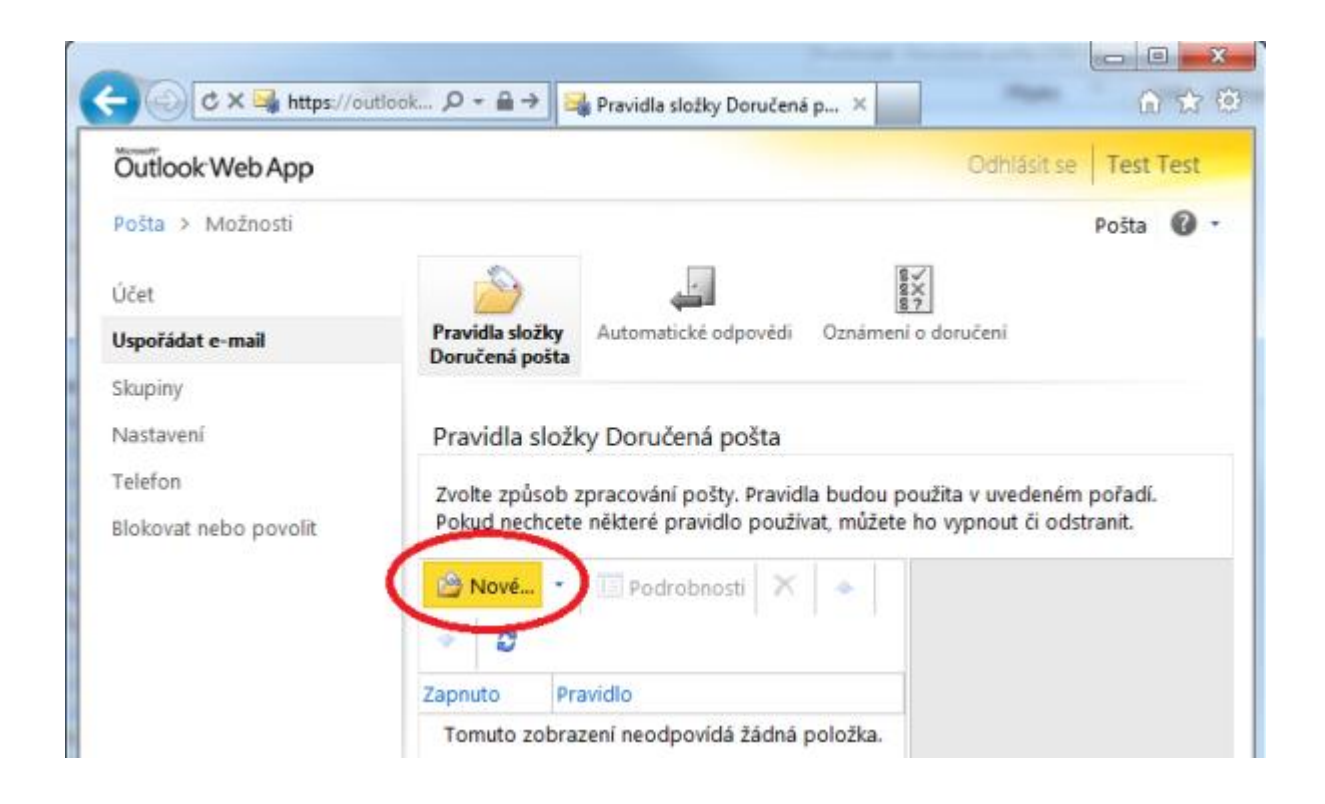

3. V prvním poli vyberte hodnotu "Použít pro všechny zprávy", v druhém poli "Přesměrovat zprávu na".

| C Nové pravidlo Doručené pošty - Windows Internet Explorer        |                         |            |
|-------------------------------------------------------------------|-------------------------|------------|
| https://outlook.ff.cuni.cz/ecp/RulesEditor/NewInboxRule.aspx?pwmc | id=1&ReturnObjectType=1 | <b>a</b>   |
| Nové pravidlo Doručené pošty                                      |                         | 0          |
| *Povinná pole                                                     |                         |            |
| Použít toto pravidlo                                              |                         |            |
| 1 o prichodu zprávy a:                                            |                         |            |
| [Použít pro všechny zprávy]                                       |                         |            |
| Development of the development of the state                       |                         |            |
| Přesměrovat zprávu na                                             | * Vybrat osoby          |            |
| Vybrat položku                                                    | <u> </u>                |            |
| Přesunout zprávu do složky                                        |                         |            |
| entradit zprávu do kategorie.                                     |                         |            |
| Presmerovat zpravu na                                             |                         |            |
| Odeslat textovou zprávu uživateli                                 |                         |            |
|                                                                   |                         |            |
|                                                                   | 1                       |            |
|                                                                   | Uložit                  | X Storno   |
|                                                                   |                         | 🔍 100% 🔻 🔡 |

4. Do pole "Komu" napište adresu na kterou chcete emaily přesměrovat.

| Adresář                                        |                                   | -         |
|------------------------------------------------|-----------------------------------|-----------|
| 💷 Default Global Addr                          | ٩                                 | Administr |
| All Rooms                                      | Uspořádat podle: Jměno 👻 A nahoře | Konto     |
| Kontakty                                       | Administrator                     | Konta     |
| <ul> <li>Kontakty</li> <li>Kontakty</li> </ul> | Administrator@ff.cuni.cz          |           |
|                                                | Dagmar Vondráčková                | Organiza  |
|                                                | Dagmar.Vondrackova@ff.cuni.cz     |           |
|                                                | David Coufal                      | Dostupno  |
|                                                | David.Coufal@ff.cuni.cz           |           |
|                                                | Klement Šťastný                   |           |
|                                                | Klement.Stastny@ff.cuni.cz        |           |
|                                                | LVCT. Dežedevlev                  |           |

5. Zkontrolujte, že jsou všechna pole správně vyplněna a zmáčkněte "Uložit".

| Nové pravidlo Doručené pošty - Windows Internet Explorer                                 | - 0 <b>X</b> |
|------------------------------------------------------------------------------------------|--------------|
| https://outlook.ff.cuni.cz/ecp/RulesEditor/NewInboxRule.aspx?pwmcid=1&ReturnObjectType=1 | <b>a</b>     |
| Nové pravidlo Doručené pošty                                                             | 0            |
| *Povinná pole                                                                            |              |
| Použít toto pravidlo                                                                     |              |
| * Po příchodu zpravy an                                                                  |              |
| [Použít pro všechny zprávy]                                                              |              |
| Provente našledujici krosy                                                               |              |
| Přesměrovat zprávu na                                                                    | $\supset$    |
|                                                                                          |              |
| III Další možnosti                                                                       |              |
|                                                                                          |              |
| 🚽 Uložit                                                                                 | 🗙 Storno     |
|                                                                                          | 🔍 100% 🔻 🔡   |

6. Potvrďte, že chcete pravidlo spouštět u všech zpráv.

| Nové pravidlo       | Doručené pošty - Windows Internet Explorer                                           |    |
|---------------------|--------------------------------------------------------------------------------------|----|
| https://outlo       | ok.ff. <b>cuni.cz</b> /ecp/RulesEditor/NewInboxRule.aspx?pwmcid=1&ReturnObjectType=1 | )  |
| Nové pravio         | llo Doručené pošty 🕜                                                                 | ٦  |
| *Povinná pol        | e                                                                                    |    |
| Použít toto p       | pravidlo                                                                             |    |
| * Po pří<br>[Použít | Upozornění ×                                                                         |    |
| Provedt             | 1 Chcete toto pravidlo uplatnit u všech budoucích zpráv?                             |    |
|                     | Ano                                                                                  |    |
| 💷 Další             | možnosti                                                                             |    |
|                     | 🗸 Uložit 🛛 💥 Storno                                                                  |    |
|                     | € 100% <del>•</del>                                                                  | лđ |

Hotovo.